Oregon Health Plan Provider Web Portal

### **Online Remittance Advice**

How to access the online RA How to find and download an RA

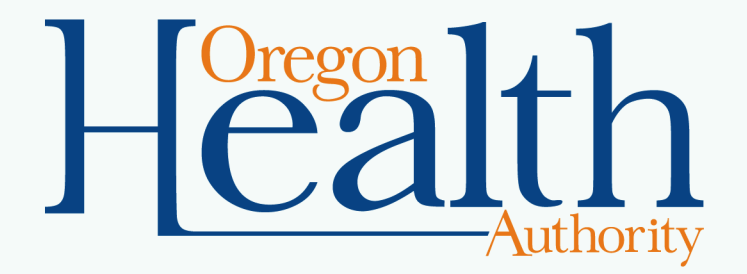

July 2020

# Who can view the online remittance advice (RA)?

- Clerks with the "RA Online" role can:
  - Access online remittance advices (RAs), and
  - Stop the provider account from receiving paper RAs.
- An administrator or clerk with the Clerk Maintenance role may add this role to other clerks.
- To learn more about updating or adding clerks, <u>view</u>
  <u>OHA's Demographic Maintenance guide</u>.

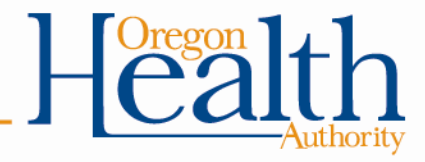

### How to access the online RA

• After login, go to **Claims**, then **Online RA**.

| Hom | e Contact Us Directory Search Clients Account                                                           | Claims Eligibility Trade Fil | es Prior Authorizati | on Providers POC Help       |               |     |  |  |
|-----|----------------------------------------------------------------------------------------------------|------------------------------|----------------------|-----------------------------|---------------|-----|--|--|
| h   | ome demographic maintenance drug search                                                                 | Search                       | king search links    | benefits and hsc inquiry    | ehr incentive |     |  |  |
| cl  | ient pmpm history client pmpm attestation 83                                                            | Dental                       |                      |                             |               |     |  |  |
|     |                                                                                                    | Institutional                |                      |                             |               |     |  |  |
|     |                                                                                                    | Pharmacy                     |                      |                             |               |     |  |  |
|     |                                                                                                    | Professional                 | ation                |                             |               | 2 0 |  |  |
|     | Warning: Use of this network is restricted to au                                                        | Roster Billing               | comply with Orego    | on Health Authority privacy | and           |     |  |  |
|     | security policies. User activity may be monitored                                                       | Online RA                    | sing this network e  | xpressly consents to such   | nal           |     |  |  |
|     | information, may be provided to law enforcement officials.                                              |                              |                      |                             |               |     |  |  |
|     | Security incidents should be directed to the Security Incident Response Team at (503) 945-6812.         |                              |                      |                             |               |     |  |  |
|     | All other issues, including Password Resets, should be directed to Provider Services at (800) 336-6016. |                              |                      |                             |               |     |  |  |
|     |                                                                                                    |                              |                      |                             |               |     |  |  |

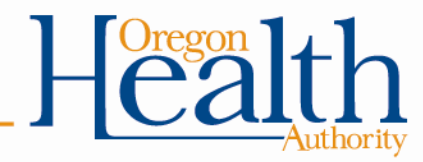

### **Review your paper RA options**

- Each time you go to view the online RA, you will see the following screen until someone chooses to stop the paper RA.
  - Any clerk with the "Online RA" role can choose to stop the paper RA.
  - If a clerk stops the paper RA by mistake, you must call Provider Services to restart the paper RA.

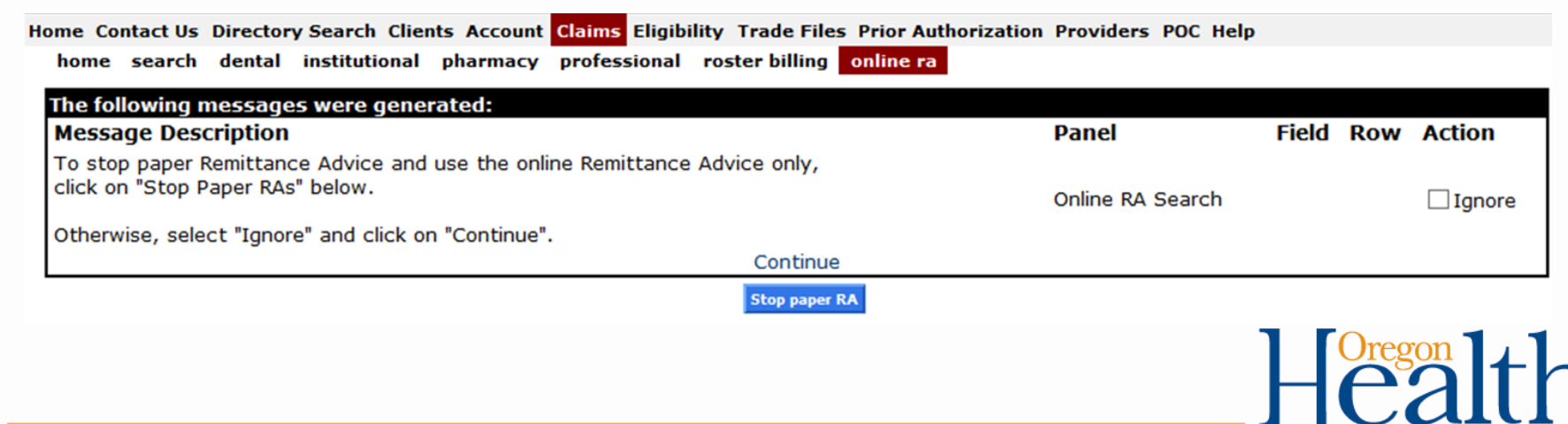

### How to proceed to the online RA search

- To proceed **without** changing your paper RA settings, click "Ignore," then click "Continue."
- To stop the paper RA before you proceed, click Stop paper RA.

| ome Contact Us Directory Search Clients Account Claims Eligibility T                                    | rade Files Prior Authorization | Providers POC Help |       |      |        |
|----------------------------------------------------------------------------------------------------|--------------------------------|--------------------|-------|------|--------|
| home search dental institutional pharmacy professional roste                                            | er billing online ra           |                    |       |      |        |
| The following messages were generated:                                                                  |                                |                    |       |      |        |
| Message Description                                                                                     |                                | Panel              | Field | Row  | Action |
| To stop paper Remittance Advice and use the online Remittance Advic<br>click on "Stop Paper RAs" below. | ce only,                       | Online RA Search   |       |      |        |
| Otherwise, select "Ignore" and click on "Continue".                                                     | Continue                       |                    |       |      |        |
|                                                                                                    | Stop paper RA                  |                    |       |      |        |
|                                                                                                    |                                |                    | Н     | Oreg | alt    |

### **Confirmation messages**

• If you choose to stop the paper RA, you will see the following message at the top of the Online RA screen:

| The following messages were generated:                      |                  |       |     |  |  |  |  |  |
|-------------------------------------------------------------|------------------|-------|-----|--|--|--|--|--|
| Message Description                                         | Panel            | Field | Row |  |  |  |  |  |
| Information: You are not receiving paper Remittance Advice. | Online RA Search |       |     |  |  |  |  |  |

# • If you choose to continue receiving the paper RA, you will see the following message.

| The following messages were generated:                        |                  |       |     |  |  |  |  |  |
|---------------------------------------------------------------|------------------|-------|-----|--|--|--|--|--|
| Message Description                                           | Panel            | Field | Row |  |  |  |  |  |
| Information: You are still receiving paper Remittance Advice. | Online RA Search |       |     |  |  |  |  |  |

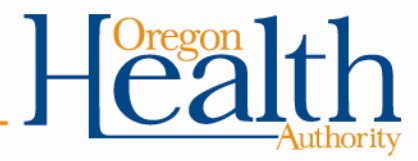

### **Online RA search**

- Enter one of the following criteria, then click **search**.
  - RA From and To Dates: To search for RAs issued between these dates. You can search for RAs issued back to September 2014.
  - RA Number: To search for a specific RA

| Online RA           | Search     |            |            | ? 🐔    |
|---------------------|------------|------------|------------|--------|
| <b>RA From Date</b> | 01/09/2015 | RA To Date | 01/09/2015 |        |
| RA Number           |            |            |            | search |
|                     |            |            |            | clear  |
|                     |            |            |            |        |

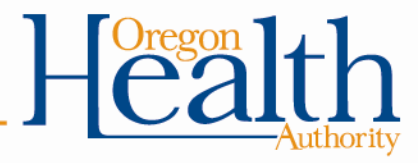

### **Online RA search results**

- Search results will return the requested RA, or all RAs issued to your provider ID for the requested date range.
- To view an RA:
  - Click the row for the RA
  - Click download

| Online RA           | Search     |         |                 |                                             | ? *      |
|---------------------|------------|---------|-----------------|---------------------------------------------|----------|
| <b>RA From Date</b> | 08/01/2015 | RA To I | Date 01/25/2016 |                                             |          |
| RA Number           |            |         |                 |                                             | search   |
|                     |            |         |                 |                                             | clear    |
|                     |            |         | To download a   | n RA, select a row and click on "download". |          |
| r                   |            |         |                 | Search Results                              |          |
| RA Date             | RA Number  |         |                 |                                             |          |
| 08/04/2015          | 17411458   |         |                 |                                             |          |
| 01/09/2016          | 17438543   |         |                 |                                             |          |
|                     |            |         |                 |                                             | becinveb |
|                     |            |         |                 |                                             |          |
|                     |            |         |                 |                                             |          |

#### **RA** Display

The selected RA will display in a new window.

| REPORT: CRA-BANN-R<br>RA#: 17438543                                                                                                    | ORBOON DHE<br>MEDICAID MANAGEMENT INFORMATION SYSTEM<br>PROVIDER REMITTANCE ADVICE<br>PROVIDER BANNER MESSAGES                                                                  |                   | DATE:<br>PAGE: | 01/10/2016             |  |
|----------------------------------------------------------------------------------------------------|----------------------------------------------------------------------------------------------------|-------------------|----------------|------------------------|--|
| TRAINING33<br>500 SUMMER ST NE<br>SNEW OR 97301-1053                                                                                                    |                                                                                                    | PAYEE ID<br>CHECK |                | 506675926<br>011469363 |  |
| EALER, OK 97301-1063                                                                                                    |                                                                                                    | ISSOE DATE        |                | 01/10/2016             |  |
| *FOR REMITTANCE ADVICE QUESTIONS - Find B<br>gov/OHA/healthplan/pages/ra.aspx>. If you<br>800-236-6016 or 502-947-5515 (Salem) dur:                                                                                                    | welp on the OMF website at (www.oregon<br>a still need help, call Provider Services at<br>ng regular business hours.                                                            |                   |                |                        |  |
| ***************************************                                                                                                    | ***************************************                                                                                                    |                   |                |                        |  |
| *REMINDER* - For coordinated care organiz<br>find out about the member?s assigned Prints<br>s OHP eligibility and CCO enrollment at o                                                                                                    | ation (CCO) members, please contact the CCO to<br>mary Care Provider. Learn how to verify a member<br>www.oregon.gov/ORL/healthplan/pages/verify.aspx                           |                   |                |                        |  |
|                                                                                                    |                                                                                                    |                   |                |                        |  |
| ARE YOU eSUBSCRIBED? - To receive provide<br>Medicaid policies, resources, and the moi<br>oregon.gov/ONA/healthplan/pages/announces<br>envelope.                                                                                                    | r updates by text or email about Oregon<br>thly "Provider Matters" newsletter, go to <vww<br>ents.aspx&gt; and click on the green eSubscribe</vww<br>                           |                   |                |                        |  |
|                                                                                                    |                                                                                                    |                   |                |                        |  |
| Medicaid EHR Incentive Payments -<br>Find out more about how to apply at <>>>>                                                                                                    | MedicaidEHRIncentives.oregon.gov>!                                                                                                    |                   |                |                        |  |
| ***************************************                                                                                                    |                                                                                                    |                   |                |                        |  |
| PRESCRIBERS - Include your NPI on all pr<br>information for all pharmacy claims. For<br>gov/ONA/healthplan/pages/pharmacy-policy                                                                                                    | scriptions and orders. DNAP requires this<br>more information, go to <vww.oregon<br>aspx&gt;.</vww.oregon<br>                                                                   |                   |                |                        |  |
|                                                                                                    |                                                                                                    |                   |                |                        |  |
| PRESCRIBERS - SUBSCRIBE TO OREGON STATE 1<br>the OSU College of Pharmacy on behalf of<br>provides drug utilization reviews, drug<br>cost-effective prescribing recommendation                                                                                  | RUG REVIEW: A monthly newsletter published by<br>the Gregon PET Committee, the Drug Review<br>and therapeutic guideline reviews, and<br>is to Medicaid providers and pharmacies |                   |                |                        |  |
| throughout Gregon. For the latest issue,<br>edu/drug-policy/newsletters>. To receive<br>oregonstate.edu/mailman/listinfo/osupharm                                                                                                    | go to <http: pharmacy.oregonstate<br="">future issues by e-mail, go to <http: lists<br="">di&gt;.</http:></http:>                                                               |                   |                |                        |  |
| *****                                                                                                    | ***************************************                                                                                                    |                   |                |                        |  |
| READ "PROVIDER MATTERS" - Check the OHP 1<br>care providers. Go to <www.oregon.gov ohi<="" td=""><td>come page for the latest issues affecting health<br/>/healthplan≻ and look under "OHP updates."</td><td></td><td></td><td></td><td></td></www.oregon.gov> | come page for the latest issues affecting health<br>/healthplan≻ and look under "OHP updates."                                                                                  |                   |                |                        |  |

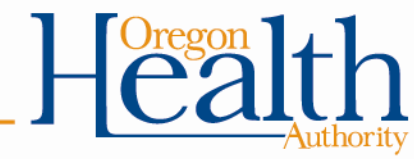

## **Need help?**

- To learn more about how to read the remittance advice:
  <u>Visit the OHP Remittance Advice page</u>
- If you still need help, contact Provider Services:
   800-336-6016
  - <u>dmap.providerservices@dhsoha.state.or.us</u>

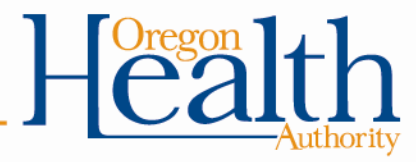